## Empfänger REX7 Assist programmieren für ACRO-Modell (2QR1H1S+Te)

Vor dem Binden muss im Sender ein 3-Pos-Schalter definiert und ein Servoausgang zugeordnet werden. Als Beispiel wird ein Modell mit 2QR +1H +1S – Servo verwendet mit REX 7A. Da noch ein Kanal zur Verfügung steht, wird für die QR ein zusätzlicher Kanal für die Einstellung der Gyro-Empfindlichkeit vorgesehen (kritischstes Ruder bezüglich Schwingneigung wegen grosser Fläche). So sind alle Anschlüsse besetzt, d.h. Es können keine Telemetrie-Sensoren angeschlossen werden.

| Tx Normal   12:34:28 92%                                                                                                    | Tx 0000 Normal 12:36:04 92%   | Tx 000 Normal 12:43:51 92%                               |  |  |  |
|----------------------------------------------------------------------------------------------------|-------------------------------|----------------------------------------------------------|--|--|--|
| Modellwahl/-modifikation                                                                                                    | Funktions+Geberzuordnung      | Funktions+Geberzuordnung                                 |  |  |  |
| 👅 Modell auswählen                                                                                                    | Funktion Geber Trim MaxTrim   | Funktion Geber Trim MaxTrim                              |  |  |  |
| 🕂 Neues Modell anlegen                                                                                                    | 1 Ailerons 🖉 P1 🗄 💽           | 2 Elevator P P2                                          |  |  |  |
|                                                                                                    | 2 Elevator 🗹 P2 🗄 💽           | 3 Rudder 🖉 P3 🗄                                          |  |  |  |
| Modellbild & Farbgebung                                                                                                    | 3 Rudder 🖉 P3 🗄 🖸             | 4 Throttle 🖉 P4 🕂                                        |  |  |  |
| III Funktions+Geberzuordnung                                                                                                    | 4 Throttle 🗹 P4 🗄 💽           | 5 Gyro Mode 🖉 Sa 🗄                                       |  |  |  |
| * Convortions Geberzaoranang                                                                                                    | 5 Gyro Mode 🖉 Sa 🗧 💌          | 6 Gyro Gain Q 🖉 P5 🗄 💽                                   |  |  |  |
| Servozuorunung                                                                                                    | Auto + - Ok                   | Auto + - Ok                                              |  |  |  |
|                                                                                                    |                               |                                                          |  |  |  |
| Tx 000 Normal 12:58:45 94%                                                                                                    | Tx 000 Normal 13:13:13 (*94%) | Tx 000 Normal 13:14:08 94%                               |  |  |  |
| Servozuordnung                                                                                                    | Geräteübersicht               | REX7A Assistent (1/8)                                    |  |  |  |
|                                                                                                    |                               |                                                          |  |  |  |
| 1 Inrottle 1 💌 2 Querruder 1 💌                                                                                                    | REX7A ✓ >>                    | << Zurück                                                |  |  |  |
| 1     Inrottle 1 ♥     2     Querruder 1 ♥       3     Querruder 2 ♥     4     Elevator ♥                                                                                                    | REX7A 🖌 >><br>RC Schalter >>  | < Zurück Fluggerätetyp Flugmodell Assist                 |  |  |  |
| 1     Infottle 1     2     Querruder 1       3     Querruder 2     4     Elevator       5     Rudder     6     Gyro Mode                                                                                                    | REX7A ✓ >><br>RC Schalter >>  | << Zurück Fluggerätetyp Flugmodell Assist                |  |  |  |
| 1     Inrottle 1     2     Querruder 1       3     Querruder 2     4     Elevator 7       5     Rudder 7     6     Gyro Mode 7       7     Gyro Gain QR 7     8     7                                                                                                    | REX7A V >><br>RC Schalter >>  | < Zurück Fluggerätetyp Flugmodell Assist                 |  |  |  |
| 1     Inrottle 1     2     Querruder 1       3     Querruder 2     4     Elevator •       5     Rudder •     6     Gyro Mode •       7     Gyro Gain QR •     8     •       9     •     10     •                                                                                                    | REX7A V >><br>RC Schalter >>  | < Zurück Fluggerätetyp Flugmodell Assist                 |  |  |  |
| 1       Inrottle 1       2       Querruder 1       Image: Constraint of the second second | REX7A V>><br>RC Schalter >>   | < Zurück<br>Fluggerätetyp Flugmodell Assist<br>Weiter >> |  |  |  |

Menü *HAUPTMENÜ/Modellwahl/-Modifikation/Funktions+Geberzuordnung* einen 3-Pol-Schalter für die Stabilisierungsmodi zuordnen. Sowie ein Poti für die Stabi-Empfindlichkeit der QR. Im Menü Servozuordnung die Kanäle überprüfen und - falls unbedingt eine Änderung erfolgen soll – die Zuordnung anpassen. Empfänger mit Sender binden und Bindestecker entfernen. Zu Menü

| Tx 000 Normal 13:14:42 94%    | Tx 000 Normal   13:15:17 94%                                     | Tx_000 Normal    13:33:45    95% |  |
|-------------------------------|------------------------------------------------------------------|----------------------------------|--|
| REX7A Assistent (2/8)         | REX7A Assistent (3/8)                                            | REX7A Assistent (4/8)            |  |
| << Zurück<br>Modelidetails    | << Zurück << Zurück<br>Empfängerplatzierung Assist Einstellungen |                                  |  |
| Eigenschaften: Schaummodell 💌 | Position: Kopfüber 💽 Verwende Luftgeschwkorrek                   |                                  |  |
|                               | tā İ                                                             | Gimbal verwenden X               |  |
|                               |                                                                  | Alle Servos digital              |  |
|                               |                                                                  | Weiter >>                        |  |
| Weiter >>                     | Weiter >>                                                        |                                  |  |
|                               |                                                                  |                                  |  |

HAUPTMENÜ/Modellwahl/-Modifikation/Geräteübersicht wechseln. REX7A Auswählen → 3D-T. Der Assistent ist selbsterklärend. → In Assist 1/8 auf Flugzeug einstellen, in Assist 2/8 auf Kunstflugmodell (3D), in Assist 3/8 die korrekte Einbaulage auswählen, in Assist 4/8 die Server-Art richtig setzen (falls Analogisieren eingebaut sind müssen auch diese ausgewählt werden!). in Assist 5/8 werden die Wirkungsrichtung der verschiedenen Ruder kalibriert (gemäss der Anleitung auf Bildschirm). Falls Änderungen in der Nullpunkteinstellung vorgenommen werden, muss die Kalibrierung unbedingt wiederholt werden, da sonst der Stabi nicht richtig arbeitet.

| TX 0000                         | Normal     | -     | 13:34:32                         | <del>7</del> 95% | TXaOD  | Normal                 |        | 13:52:26    | <b>†95%</b> | TXaDO   | Normal   |       | 13:52      | 2:46 | <b>†96%</b> |
|---------------------------------|------------|-------|----------------------------------|------------------|--------|------------------------|--------|-------------|-------------|---------|----------|-------|------------|------|-------------|
| REX7A Assistent (5/8)           |            |       | REX7A Zusatzkanäle               |                  |        | REX7A Zusatzkanäle     |        |             |             |         |          |       |            |      |             |
| << Zur                          | ück        |       |                                  |                  | << Zu  | rück                   |        |             |             | Fail-Sa | fe Kanal | N/A   | x          | Edit | Lösch       |
| » Kalibriere Querruder (Roll)   |            | Flugm | oduskanal                        | 6)<br>N/A        | 2 Edit | Lösch                  | Assist | Aus         | N/A         | x       | Edit     | Lösch |            |      |             |
| » Kalibriere Höhenruder (Pitch) |            |       | Fail-Safe Kanal N/A X Edit Lösch |                  |        | Empfindlichkeitskanäle |        |             |             |         |          |       |            |      |             |
| * Kalib                         | nere seite | Roll  | Pitch                            | Yaw              | Assist | Aus                    | N/A    | X Edit      | Lösch       | Roll Tu | uning    | 7)    | 0%         | Edit | Lösch       |
|                                 | Geber      | 0%    | 0%                               | 0%               | -      |                        |        |             |             | Pitch 1 | Funing   | N/A   | 0%         | Edit | Lösch       |
|                                 |            |       | Weiter                           | >>               | Empfi  | ndlichkeit             | skanäl | e nav ralie | 1 Sech      | Yaw Tu  | uning    | N/A   | 0%         | Edit | Lösch       |
| <<                              | ×          | 0     | СМО                              |                  | <<     | ×                      | Ø      | Всмр        | Ok          | <<      | ×        | Ø     | <b>₽</b> a | CMD  | Ok          |

In **REX7A Zusatzkanäle** wird der Flugmoduskanal (6) und das Roll Tuning (7) zugewiesen. Der Einstellbereich des Tuning kann im Menü

Im Menü *Konfiguration/Flugzeug Einstellungen* kann die Stabi-Wirkung sowie die Reduktion des Stabifaktors bei Stick-Stellung ausserhalb der Nullstellung eingestellt werden. 80% bedeutet,

| Tx 000 Normal 11:02:41       | 80% | Tx Nor                                                           | mal | -    | 16:32:15 | 96%                               | TX-000                                    | Normal    |           | 16:34:04 | 95%   |
|------------------------------|-----|------------------------------------------------------------------|-----|------|----------|-----------------------------------|-------------------------------------------|-----------|-----------|----------|-------|
| <b>REX7A Konfiguration</b>   |     | REX7A Flugmodell                                                 |     |      |          | REX7A Flugmodell                  |                                           |           |           |          |       |
| << Zurück                    |     | << Zurück                                                        | ¢   |      |          |                                   | Höhen                                     | ruder     |           | 30 💌     | 15 💌  |
| Einstellassistent            | >>  | Funktion                                                         |     | Empl | find.    | Halten                            | Seiten                                    | ruder     |           | 40 💌     | 20 💌  |
| Flugzeug Einstellungen       | >>  | Querruder                                                        |     |      | 40 💌     | 20 💌                              | 3D Aer                                    | obatikfal | ctor      |          |       |
| Stabilisierungseinstellungen | >>  | Höhenrud                                                         | er  |      | 30 💌     | 15 💌                              | Direkte Knüppeleingaben in 3D Akro nutzen |           |           |          |       |
| Kanalzuordnung               | >>  | Seitenrude                                                       | er  |      | 40 💌     | 20 💌                              | Querru                                    | derknüpp  | el Priori | tät      | 80% 💌 |
| Erweiterte Einstellungen     | >>  | 3D Aerobatikfaktor                                               |     |      |          | Höhenruderknüppel Priorität 80% 💌 |                                           |           |           | 80% 💌    |       |
| Fail-Safe                    | ~   | Direkte Knüppeleingaben in 3D Akro nutzen Seitenruderknüppel Pri |     |      |          | pel Prio                          | rität                                     | 80% 💌     |           |          |       |
| < 🗙 🛛 🔙 смр                  | Ok  | <<                                                               | X   | ø    | СМВ      | Ok                                | <<                                        | ×         | Ø         | СМ       | Ok    |

dass die Stabi-Wirkung an den Endstellungen um 80% reduziert wird. Im Menü *Konfiguration/Stabilisierungseinstellungen* können die Standardempfindlichkeit für alle Kanäle, sowie die Einwirkung auf die einzelnen Servoausgänge gesetzt werden. Die "Haken" auf "Nicht-Ruder-Kanälen" haben keinen Einfluss. Falls in einem Mode z.B. das Seitenruder nicht stabilisiert werden soll, kann das in diesem Menü eingestellt werden. In Menü

| Tx 000 Normal 11:09:33 81%                      | Tx 000 Normal 10:46:48        | Tx_000 Normal 13:52:26 \$95%            |  |  |  |
|-------------------------------------------------|-------------------------------|-----------------------------------------|--|--|--|
| REX7A Stabilisierung                            | Stabilisierung: Modus 1       | REX7A Zusatzkanäle                      |  |  |  |
| < Zurück                                        | << Zurück                     | < Zurück                                |  |  |  |
| Flugmoduseinstellungen                          | Einstellungen: Flugmodus 1    | Flugmoduskanal 6) 2 Edit Lösch          |  |  |  |
| M1: Manuell (Assist aus) 💌 Edit >>              | Standardempfindlichkeit 50% 🝸 | Drosselkanal <u>N/A 0%</u> Edit Lösch   |  |  |  |
| M2: Normal (Dämpfung) 🔽 Edit >>                 | Verwende Empftuning Kanäle    | Fail-Safe Kanal <u>N/A X</u> Edit Lösch |  |  |  |
| M3: Heading Hold 💌 Edit >>                      | Quer Höhe Seite               | Assist Aus N/A X Edit Lösch             |  |  |  |
| Fail-Safe: Assist deaktiviert  Aktiver Modus: 2 | Querruder 1 (2)               | Empfindlichkeitskanäle<br>Doll Tuning   |  |  |  |
| < 🗙 🗯 🔂 🔂 🔿 Ok                                  | < 🗙 🗘 妇 🖂 Ok                  | < 🗙 🗯 🔜 смр Ок                          |  |  |  |

Konfiguration/Kanalzuordnung können Änderungen der Haupt und Zusatzkanäle vorgenommen werden, in Hauptkanäle kann eine Neukalibrierung erfolgen, was nach jeder Veränderung der Neutralstellung eines Ruders unbedingt vorgenommen werden soll. In Zusatzkanäle wird der der Schalter für die Umschaltung der Stabilisierung sowie Poti für die Empfindlichkeits-Einstellung programmiert. in der

| Tx 000 Normal 21:57:04 82%        | Tx 000 Normal 21:57:16 82%             | Tx 000 Normal 21:58:13 82%            |  |  |  |
|-----------------------------------|----------------------------------------|---------------------------------------|--|--|--|
| <b>REX7A Einstellungen</b>        | REX7A Einstellungen                    | REX7A Einstellungen                   |  |  |  |
| << Zurück                         | Alarmeinstellungen                     | Verwende Luftgeschwkorrektur          |  |  |  |
| Haupteinstellungen                | Unterspannungsalarm 4.7V               | Stabilisiert Drehrate bei hohem Speed |  |  |  |
| Impulsgeschwindigke 7.5ms (133Hz) | PID Regler Einstellungen               | Nutze zusammen mit MSPEED oder MGPS   |  |  |  |
| Anzahl der PPM Kanāle 8 Kanāle 💌  | Funktion Proportional Integral Derivat | Totzone                               |  |  |  |
| PPM/UDI Modus Direkt 💌            | Drehwinkel Quer 4.000                  | Quer & Höhen Totzone 0.1% 💌           |  |  |  |
| Stabilisiere EX Bus Ausgang       | Drehwinkel Höhe 4.000                  | Seiten Totzone 0.2% 💌                 |  |  |  |
| Bei Verwendung einer CentralBox   | Drehwinkel Seite 4.000                 | Eiltarn                               |  |  |  |
| < 🗙 🗘 🔜 🖬 Ok                      |                                        |                                       |  |  |  |
| Bei Verwendung einer CentralBox   | Drehwinkel Seite     4.000 ▼       <   | ciltarn<br>≪ 🗙 🕫 🔜cm∂ Ok              |  |  |  |

Konfiguration/Erweiterte Einstellungen können können alle Parameter eingestellt werden, welche einen Einfluss auf die Art und die Qualität der Stabilisierung einen Einfluss haben, im Menü

| Tx 000 Normal 21:58:37 82%         | Tx 000 Normal 12:24:18 83%         | Tx 000 Normal 12:24:37 583%   |  |  |  |
|------------------------------------|------------------------------------|-------------------------------|--|--|--|
| REX7A Einstellungen                | REX7A Fail-Safe                    | REX7A Fail-Safe               |  |  |  |
| LOW-Pass niterirequenz             | << Zurück                          | Stackpl 2 Aux I               |  |  |  |
| PID-Derivat Low-Pass Frequenz 20Hz | Fail-Safe Aktiv 💌                  | Steckpl 2 Aus                 |  |  |  |
| Unterdrückt Motorvibrationen       | Fail-Safe Verzögerung 1.5s         | Steckpl 4 Fail-Safe 💌 8% 0.0s |  |  |  |
| Aktivierungseinstellungen          | »ran-sare-positionen jetzt stellen | Steckpl 5 Fail-Safe 💌 8% 0.0s |  |  |  |
| Aktivierungsschalter 💌             | Steckplatz Modus wert Geschw       | Steckpl 6 Hold 💌              |  |  |  |
| Nur mit dem Schalter aktivieren 🗶  | Chadral D Aus                      | Steckpl 7 Hold 💌              |  |  |  |
|                                    | < 🗙 🕄 🔜 🖬 Ок                       | < 🗙 🗯 🔜 тый Ок                |  |  |  |

*Konfiguration/Fail-Safe* werden die Parameter festgelegt, welche bei Ausfall der Funkverbindung angewandt werden. Das Fail-Safe benötigt ebenfalls einen Kanal (beim 7-CH-Empf. Nur möglich

wenn die Empf.Einstellung auf QR weggelassen wird). Auf Fail-Safe **Position jetzt stellen..** kann die Einstellung überprüft werden, in Menü

| Tx Normal  | 11:42:55                | Tx Normal  | 11:43:04 \$77%    |
|------------|-------------------------|------------|-------------------|
| REX7A Ste  | eckplatzfunktionen      | REX7A Stee | kplatzfunktionen  |
| << Zurück  |                         | 4.         | JUNU 123/0 123/0  |
| Steckplatz | Funktion Max. Limit -/+ | 3.         | Servo 💌 125% 125% |
| 1.         | Servo 💌 125% 125%       | 4.         | Servo 💌 125% 125% |
| 2.         | Servo 🔽 125% 125%       | 5.         | Servo 💌 125% 125% |
| 3.         | Servo 🔽 125% 125%       | 6./E1      | Servo 💌 125% 125% |
| 4.         | Servo 🔽 125% 125%       | 7./E2      | Servo 💌 60% 60%   |
| ۶.         | Servo 🔽 125% 125%       | Ext JETIBO | X/Sensor 💌        |
| < 🗙        | C G Ok                  | << 🗙       | C CMD Ok          |

Konfiguration/Alternative Funktionen werden die Funktion der Ausgänge definiert und können die Servoausgänge Limitiert werden. Steckplätze mit Doppelfunktion (Servo + Ext-Eingang) können hier ebenfalls konfiguriert werden. Analog-Ausgänge (Poti) werden als Servoausgänge definiert, Ausgang Throttel und der Flugmode-Schalter müssen ebenfalls als Servoausgänge definiert werden. Im Menü

*Konfiguration/Ausgänge* können die Gruppen für die Übertragung festgelegt werde, d.h. welche Steuerimpulse gleichzeitig erzeugt werden.

## Telemetrie

ж

Start

Clr

Eine Anzeige des Flugakkus lohnt sich bei allen Flugi. Dazu eignet sich der Muli-6. Die Programmierung ist einfach. Der Muli-6 wird an den Ext. Eingang gesteckt. Im Menü *Erweiterte Einstellungen/Telemetriegeber* → 1.freie Mx-Platz auswählen → 3D-T, Titel eingeben (FlyBat), Aktiv setzten, bei Sensor der Muli6M "Total Voltage" auswählen und beim Gebertyp auf Proportional wechseln. Eine Anzeige der Zelle mit der niedrigsten Spannung ist ebenfalls von Vorteil. In Menü *Stoppuhren/Sensoren/Telemetrieanzeige* kann die Reihenfolge der Anzeige nachträglich sortiert werden (ausgewählte Anzeige mit Pfeiltaste verschieben). ACHTUNG: Der Muli muss vor dem Aktiv.d.Empfängers an den Lipo gesteckt werden.

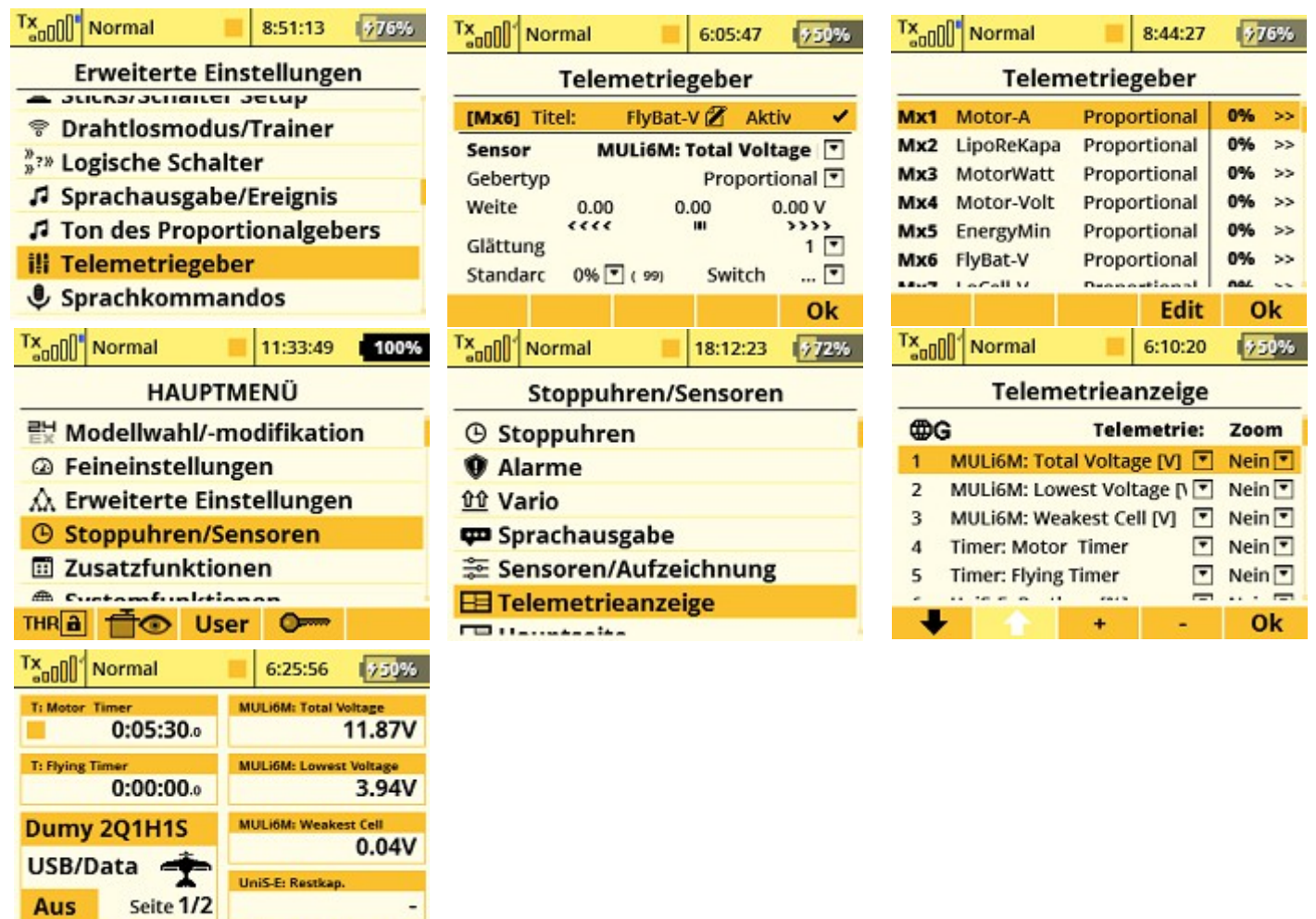